# Einstellungen habbl app

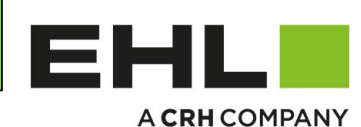

Lieber HABBL App Nutzer, Es ist möglich, einige persönliche Einstellungen vorzunehmen Sie wollen eine andere Sprache? Bitte stellen sie auch die GPS Funktion ein

Dear HABBL App user,

it is possible to set some personal settings in the habbl app. Do you want to use another language? Please set your GPS settings also

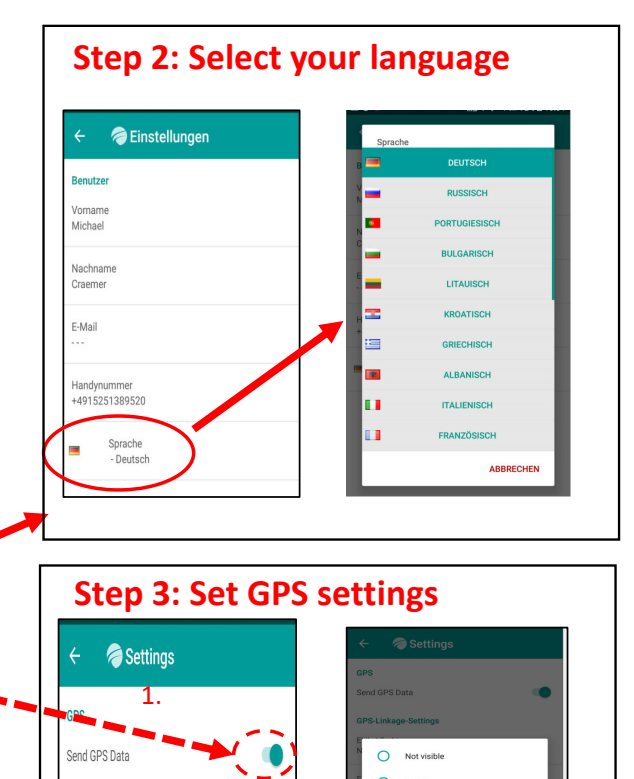

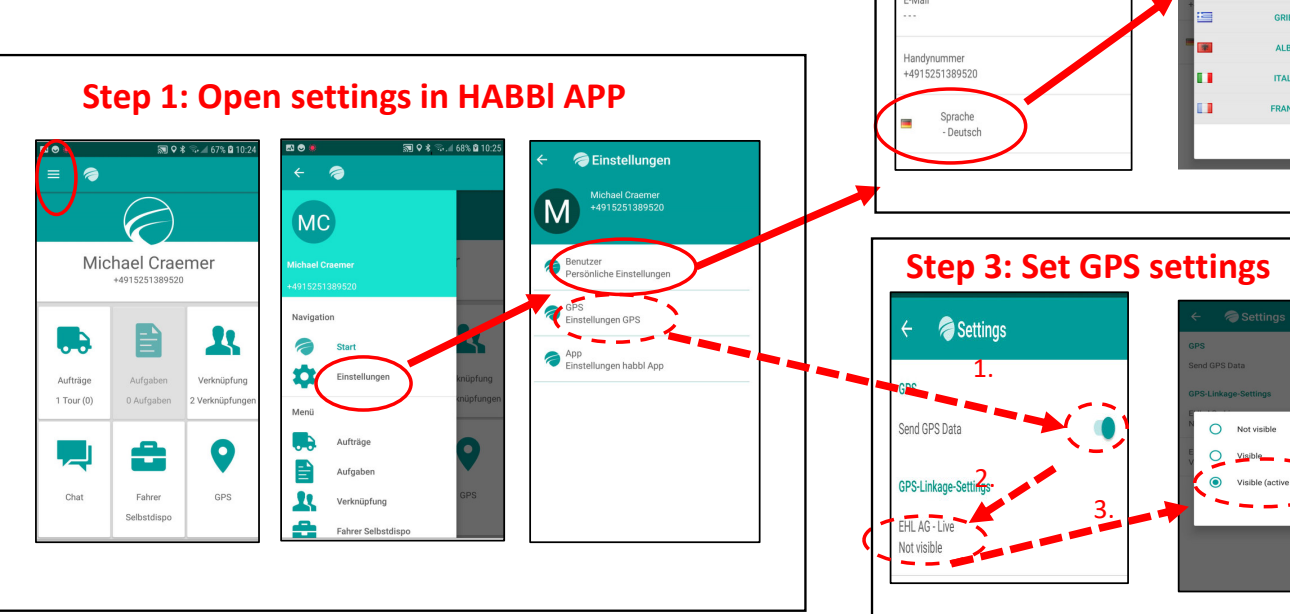

### Ansicht Oberfläche Startbildschirm der Offenen Touren Auswahl der Tour Auswahl des Auswahl des auf dem Mobilen HABBL APP **TEL.Symbols** Ausrufezeichens Gerät ..... 오 🕸 🔍 ..il 99% 🖬 11:20 ...... ♀ \$ %...# 100% ■ 11:25 ..... ..... 🔍 🖇 🖘 🖃 100% 🛢 11 Beim Drücken des Aufträge ← 🧢 FHL AG Tournummer Sp. Beim Drücken = @ Telefonsymbols des Galaxy Essentials EHL AG E <u>(</u> 🔁 ) . 9 öffnet sich Ausrufezeichens Tournummer Spediteur 1820289 Soll die Tour gestartet werden? automatisch das öffnet sich Tournummern EHL: 1820289 Michael Craemer Ø Lutterberg Ehl AG 34355 Telefon Menü, um automatisch eine +401525138052 Rückruf Verladewerk 34355 Lutterberg Belehrung Beladecheck durchführen Lutterberg mit dem Störungsnachricht an Dispo / Auswahl von MC 2 - 1820289 34355 Lutterberg Zusatzfunktionen Problem konnte gelöst werden Ansprechpartner im Gründen, die eine E R Lutterberg Ehl AG 34355 Lutterberg Vor der He O Problem konnte nicht gelöst EHL Werk Kontakt verspätete O STAU EHL AG Tournummer Spediteur: aufzunehmen. Nach Ankunft an der Verknüpfund O Dispo konnte nicht erreicht FAHRZEUG DEFEKT 1820290 4 **F** dem Telefonat Beladstelle S Tournummern EHL: 1820290 Baustoffmarkt Walter ABBRECHEN OK Lutterberg EbLAG 34355 ABBRECHEN OK können Gründe dokumentieren. Lutterberg 0 £ ausgewählt werden, MC 1 - 1820290 die den Grund des FHI AG . Test Eabrar GPS 🙆 💽 💽 🔯 Telefonats Tourabschluss Selbstdisp beschreiben. 5 E 44 -俗 \* 5 Kontaktdetails Fahrt zur Beladestelle Beginn der Tour Belehrung Beginn der Tour Navigationsmodus Beladestelle "Status setzen" durchführen Q ≹ S.d 88% ◘ 13:51 ♥ \$ %.₫ 100% 🛙 11:5 오 🕯 🛸 .d 82% 🖬 13: ...... ........... Q ★ Star 100% ■ 1 Q 🕏 %...ii 81% 🖬 13:22 Lutterberg Ehl AG Lutterberg Ehl AG EHL AG Tournummer Sp ← 🥏 EHL AG Tournummer Sp ← Hier suchen Ļ ← 🥏 Belehrung O Beladeadresse O Beladeadresse **.** () **L** D -0 Persönliche \$ A Schutzausrüstung Lutterberg Ehl AG C Tourstart Soll die Tour ges V Tourstart Soll die Tour ges Lutterberg Ehl AG / Vor der Hecke 1 Vor der Hecke 1 DE-34355 Lutterberg Status gesetzt DE-34355 Lutterberg Ladungssicherungsmittel APP Zusatzfunktion (1)Belehrung Beladecheck durchführe • Belehrung ✓ Tourstart Beatrice Schuhmacher Lutterberg Ehl AG Angekommen Bist du angekommen? Status setzen? ⊠ tourplan@ehl.de Lutterberg Ehl AG 34355 Lutterberg Vor der Hecke 2+495543943990 Ladebereitmeldung ntaewicht: 21762.30 H Baustoffmarkt Walter Bist du ladebereit? Angekommen Baustoffmarkt Walter ۲ Beladebeginn Hat die Beladung beg Bist du angekommer Ladebereitmeldung 51°22'30.9"N 9°37'51.9"E Tourabschluss Soll die Tour beendet w Wareninhalt Auftrag: 1820289 240, 9.631079 · 🛱 2 h 43 mir Tourabschluss 🔷 Route 🛕 Start 🔲 Speichern 仱 备 5 傦 ÷ 谷 5 合 5

## Warenaufnahme Teil 1

Bedienungsanleitung der HABBL

A CRH COMPANY

EHL

## Warenaufnahme Teil 2

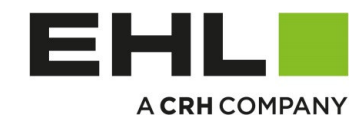

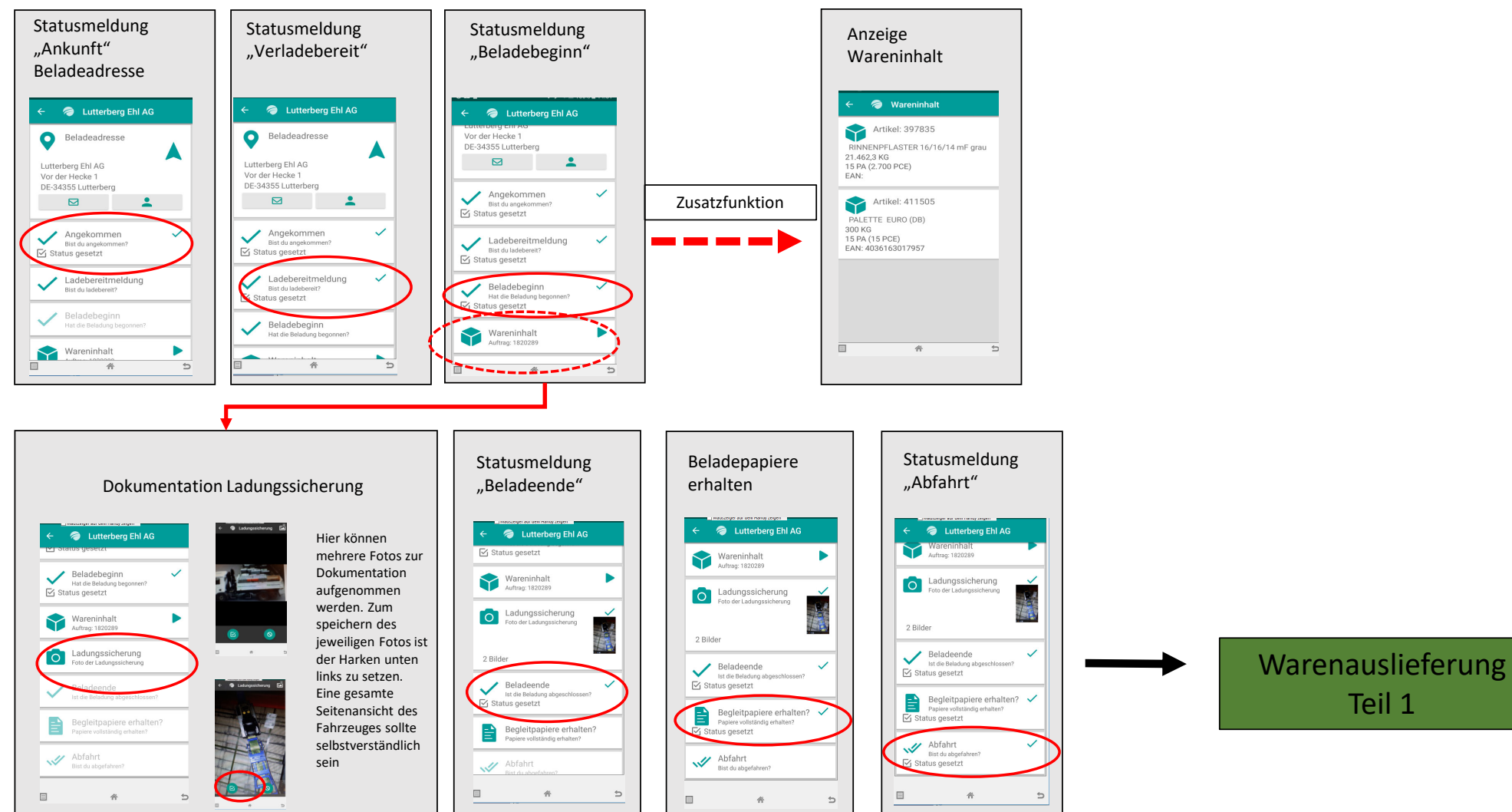

EHL AG Michael Craemer Version 2.1 deutsch

# Bedienungsanleitung der HABBL APP

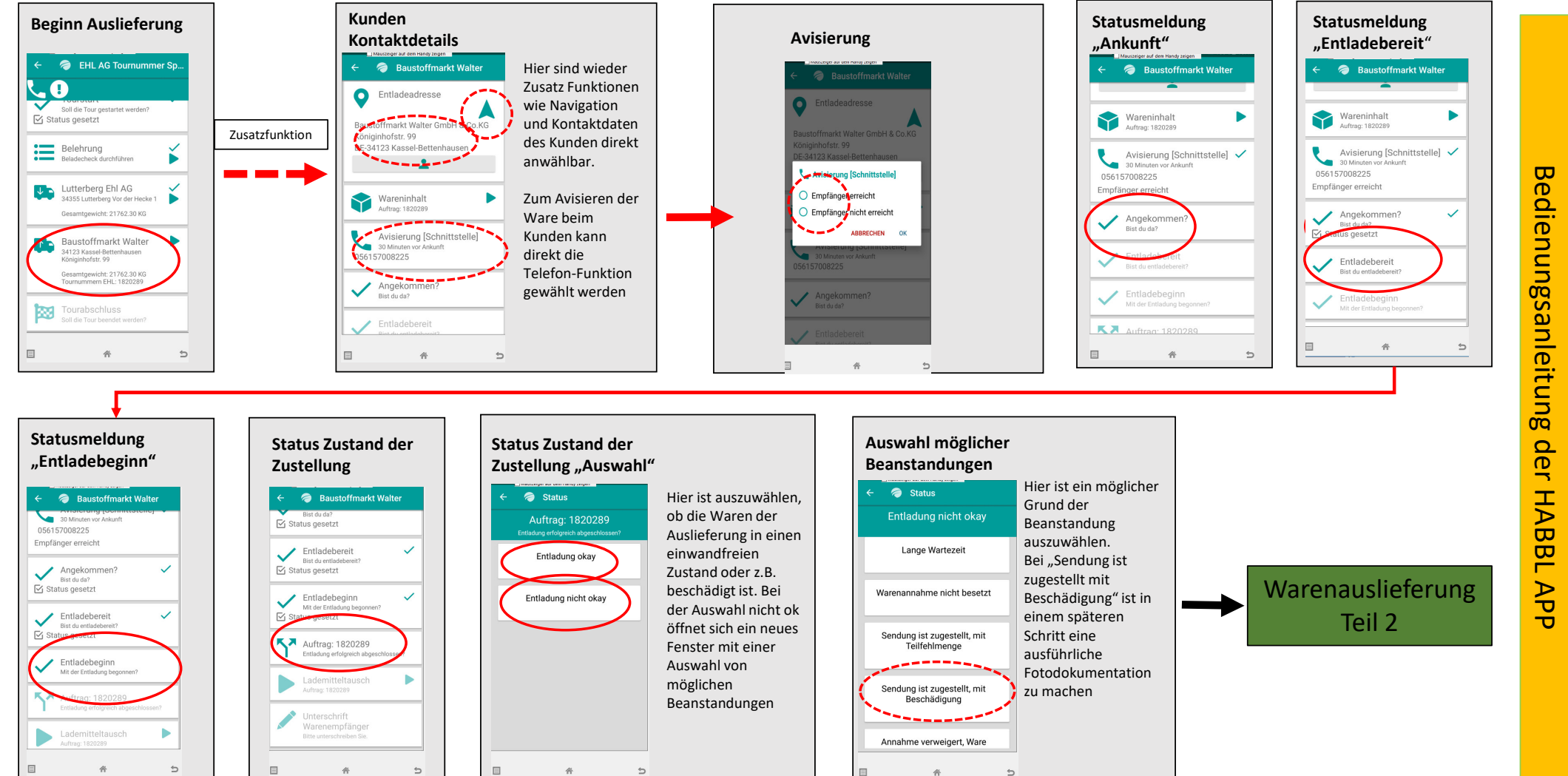

# Warenauslieferung Teil 1

EHL AG Michael Craemer Version 2.1 deutsch

A CRH COMPANY

EHL

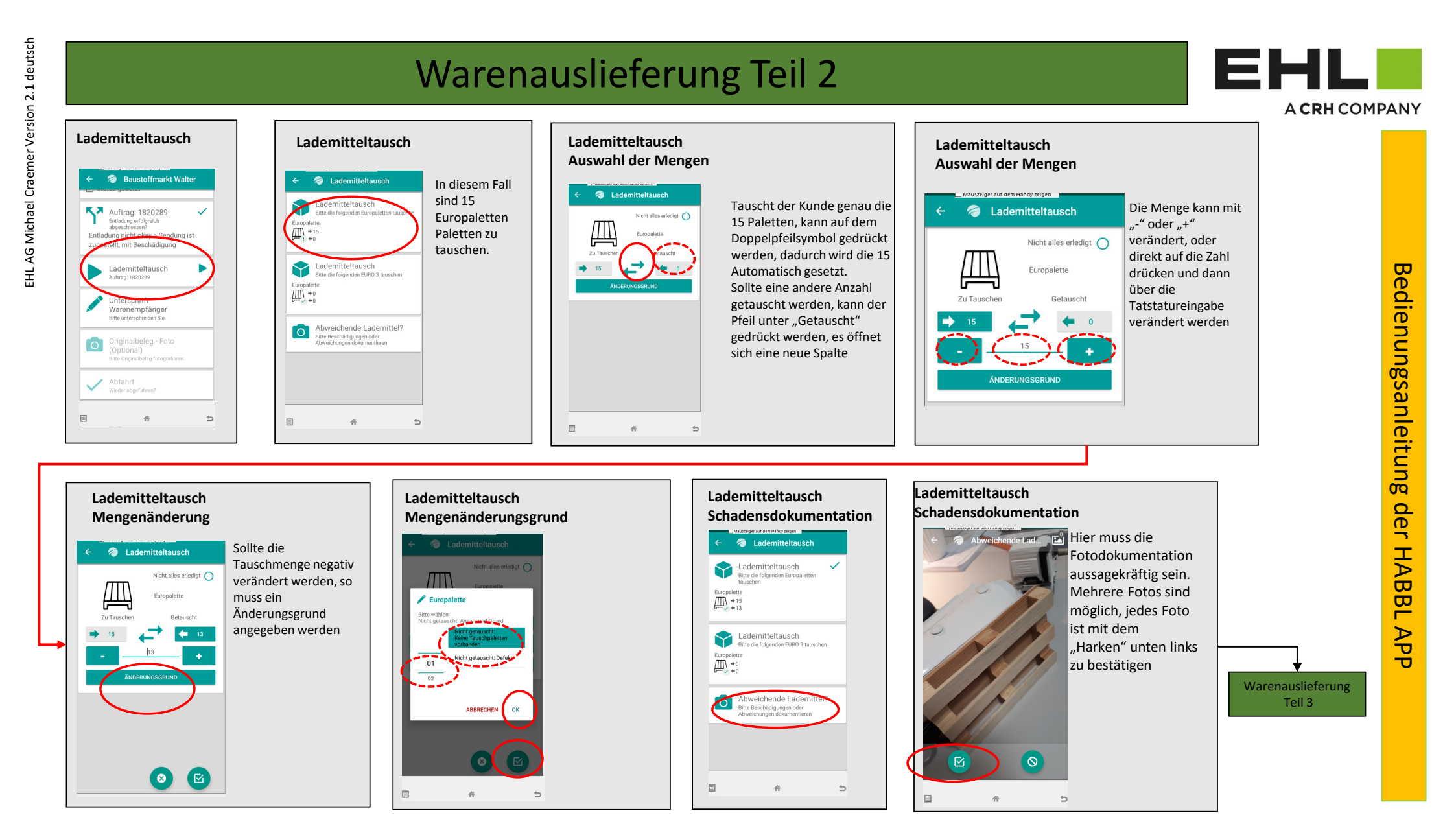

## Lademitteltausch Unterschrift Unterschrift Unterschrift Abschluss Kunde "Klarschrift" Kunde Kunde "Touchscreen" Lademitteltausch Der Kunde Baustoffmarkt Walter Es ist Pflicht. den Onbekannt Unterschreibt per Lademitteltausch Namen des Kunden Entladebeginn terschrift Warenempfänger Bitte Namen des Unterzeichners Touchscreen auf Wichtige Hinweise: in Klarschrift Status gesetzt intragen dem Display. aufzunehmen. →15 =12 **K** Auftrag: 1820289 Zum Abspeichern Die Eingabe erfolgt Der Fahrer hat dem Kunden den Entladung nicht okay > Sendung ist der Unterschrift ist Originalen Lieferschein zu übergeben. Lademitteltausch Bitte die folgenden EURO 3 tauscher über das zugestellt, mit Beschädigung der "Harken" unten eingeblendete Sollte der Kunde schriftliche Hinweise Müller Müllers Kümmer →0 (#0 Lademitteltausch rechts zu drücken oder z.B. einen eigenen Paletten Stempel Tastaturfeld. uftrag: 1820289 1 2 3 4 5 6 7 8 9 0 nutzen, auf welchen der Fahrer qwertzuiopü Abweichende Lademittel? Unterschrift 0 Warenempfänge unterschreiben muss. so ist dieser im Dann mit "OK" asdfghjklöä Hier sieht man die bestätigen nächsten Schritt "Originalbeleg" per Foto 🕆 vxcvbnm 🗵 1820289 Sendung ist zugestellt, mi Beschädigung[FP: Soll 15 - Int 13 1 Bild 0 Zusammenfassung zu Scannen. 13-Da Nicht getauscht: Keine Tau: 1#1 Deutsch . ок vorhanden 1 des Zustandes der Warensendung 5 奋 5 Zur COVID 19 Zeit sollte der Fahrer aus \* -5 Hygienischen Gründen auf die Unterschrift durch den Kunden auf seinem Mobilen Gerät verzichten. In diesem Fall muss der Fahrer auf dem Statusmeldung Statusmeldung **Foto Dokumentation:** Statusmeldung Gerät den vermerk "siehe LS" selbst "Tourabschluss" "Tourabschluss" Originalbelege / Schäden & Bilder der ..Abfahrt" einschreiben und sicherstellen. das der Auslieferung Baustoffmarkt Walter EHL AG Tournummer Sp. Kunde auf dem Papierbeleg Fotos von Belegen und • unterschreibt. Diese ist auch im nächsten Entladung nicht okay > Sendung ist 0 Schäden sind Pflicht. zugestellt, mit Beschädigung Schritt "Originalbeleg-Foto" zu scannen Ist Kunde nicht Soll die Tour gestartet werden eg - Fot... 🍱 Status gesetzt Lademitteltausch anwesend, machen Sie Auftrag: 1820289 Ň Belehrung Bilder von der Þ Tourabschluss **6**100 Unterschrift Abgestellten Ware vor Warenempfänger Status setzen Ort Lutterberg Ehl AG Müller É 4355 Lutterberg Vor der Hecke 1 Es ist möglich, Sidy 65 Gesamtgewicht: 21762.30 KG ок mehrere Fotos für eine Originalbeleg - Foto 0 Optional) **ENDE** der Baustoffmarkt Walter Aussagekräftige Ď 123 Kassel-Bettenhausen iniginhofstr. 99 Dokumentation Ausgewählten Tour 1 Bild esamtgewicht: 21762.30 KG urnummern EHL: 1820289 einzufügen, nach jedem Foto ist der Abfahrt Tourabschlus Wieder abgel Soll die Tour beende "Harken" unten links zu drücken. 裔 5 否 5 E

Warenauslieferung Teil 3